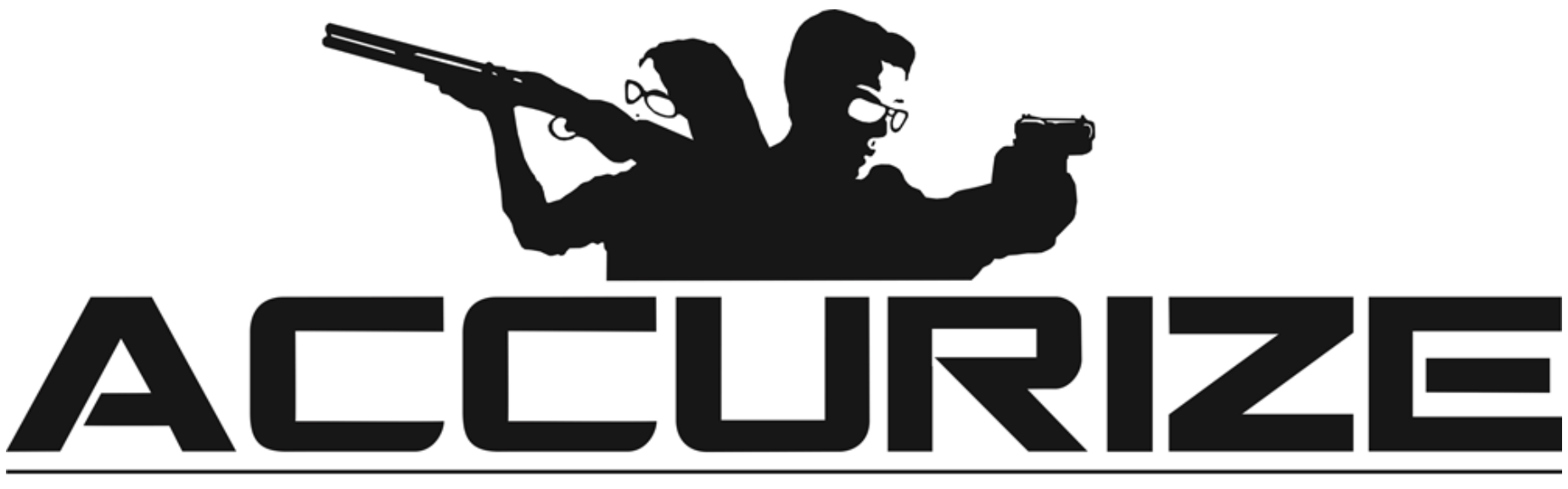

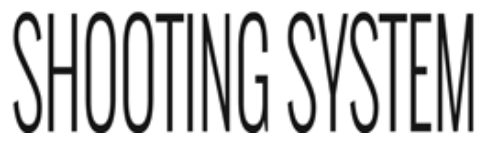

Accurize App Manual

Hvordan bruke systemet - en introduksjonsvideo https://www.youtube.com/watch?v=iUdfCgSe-28&t=20s

| Krav                                                |
|-----------------------------------------------------|
| Tilkoblings notat                                   |
| Installasjon (Apple™)                               |
| Installasjon (Android™)                             |
| Aksept av Terms & brukervilkår , Privacy Policy     |
| Valg av språk                                       |
| Registrering                                        |
| Logge In                                            |
| Logge ut                                            |
| Tilbakestilling av passord (Ikke logget inn)        |
| Tilbakestilling av passord (Når logget inn)         |
| Email adresse endring                               |
| Endring av konto navn                               |
| Avatar endring                                      |
| Lage/fjerne nye skivemål og innstillinger for dette |
| Koble til simulatoren                               |
| Tilkoble automatisk ved app start                   |
| Endre scoring systemet                              |
| Endre skivemål                                      |

| Automatisk | sikte | justering |
|------------|-------|-----------|
|------------|-------|-----------|

Prøve skudd

Starte skyteøkt

Zooming

Historie

Historikk på tidligere økter

Accurize PRO

**Oppgradere/kanselere PRO** 

Alternative skuddmarkører

Tidsbestemte økter og analysefiltere

Autozoom på skudd i serie og skuddenes avstand fra Sentrum

Visning av skudd tid fra start økt /første treff

Måling av reaksjonshastighet

Historikk på reaksjonshastighet

Bruk av analysefilter på rapporter

Notat på resultat og deling av resultat

Advarsel

FCC Declaration Of Performance

### Krav

Accurize app bruker Bluetooth Low Energy (BLE) for å koble sammen med Accurize targets. Din smart telefon eller pad må supportere BLE for at Accurize appen skal fungere. Din smart telefon eller pad bør også ha den siste oppdaterte softwaren installert, for å oppnå full effekt.Følgende enheter kan benyttes.

De fleste mid to high end Android™ enheter supporter BLE som kjører Android 12 og høyere.

Vi anbefaler at du sjekker kompatibiliteten før du kjøper Accurize Target ved å bekrefte at du kan laste ned Accurize-appen på enheten du har tenkt å bruke med Accruize Targets og at den støtter Bluetooth Low Energy (BLE)

- iPhone<sup>™</sup> 6 og høyere som supporterer BLE.
- iPad<sup>™</sup> 5rd generasjon og høyere som supporterer BLE.
- All iPad<sup>™</sup> mini som supporterer BLE.
- Android<sup>™</sup> and Apple<sup>™</sup> versjoner fungerer identisk når app funksjonen er installert

# Merk følgende før tilkobling

Accurize Appen vil kun koble seg til Accurize targets i nærheten.

- Accurize target må være innenfor rekkevidde av enheten med Accurize app installert, for å koble til.
- Accurize target må være påslått og ladet for å kunne koble til.
- Bare en Accurize target kan bli koblet til pr gang, man kan ikke ha flere Accurize target koblet til samtidig på samme appen.
- Hvis oppkoblings problemer oppstår, prøv å restarte hele appen og koble til på nytt.
- Andre typer enheter som opererer på samme frekvens område som Accurize target kan skape forstyrrelser.
- Merk ! Man må ha wifi for å registrere og logge seg inn i appen. Når man er logget inn kan appen brukes uten wifi tilkobling.

5

• De fleste kikkert sikter leveres i dag med <u>fast</u> Parralaxe-justering (normalt justert til ca. 100m skyteavstand)

Slike kikkertsikter vil være utfordrende å få til å fungere optimalt med Accurize. Utfordringen er avstanden til skive enheten, og man vil enkelt oppfatte problemet dersom man legger våpenet på et bord, og sikter mot skive enheten. Dersom man flytter øyets posisjon vil man oppleve at retikkelet flytter seg på skiva, selv om våpenet ligger helt rolig. Om man likevel velger å benytte en vanlig kikkert bør man benytte laveste mulig forstørring – samt være bevisst på at øyets posisjon er så likt som mulig på hvert skudd. Man vil kunne benytte Accurize som et godt treningsverktøy, men presisjonsskyting på liten skive – og kort avstand vil være utfordrende/vanskelig.

Din distributør selger imidlertid en en såkalt parralaxe adapter.som løser problemet , eller eventuelt en svært rimelig kikkert som fungerer utmerket med skyting på kort hold.

Accurize, fungerer derimot suverent, dersom man benytter kikkertsikte med manuell parralaxe justering, rødpunktsikte, diopter eller åpne sikter.

Copyrights Accurize

#### Installasjon (Apple™)

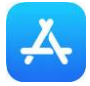

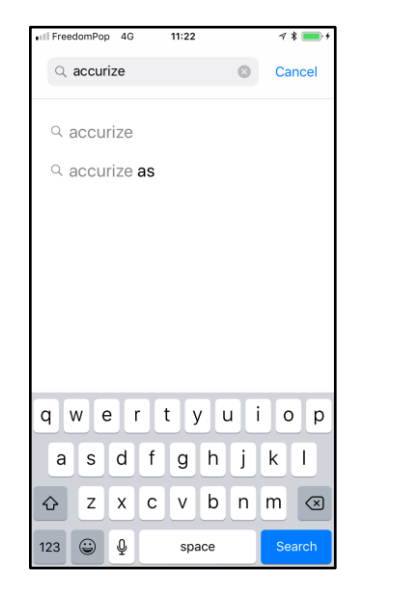

1. Gå inn I app store. Søk etter 'accurize' og velg 'accurize' fra foreslåtte forslag.

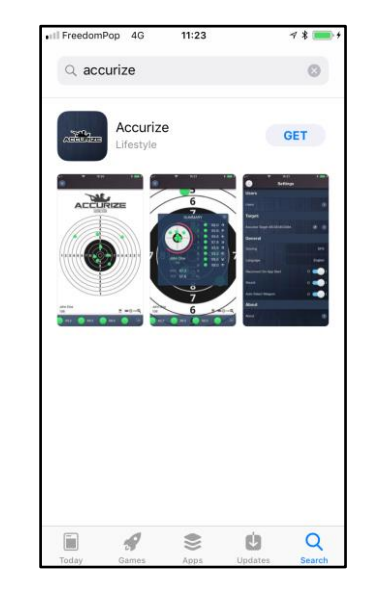

2. Trykk 'HENT' for Accurize app slik at programmet installers på enheten din.

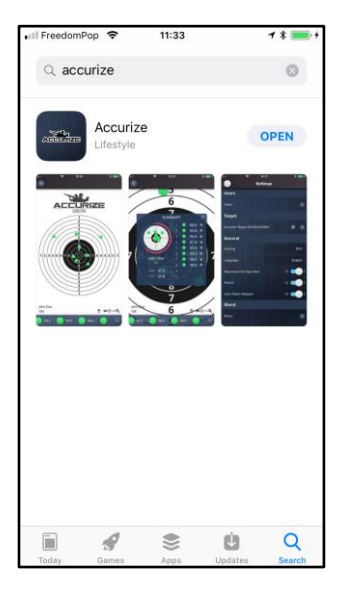

3. Når installeringen er ferdig trykk 'ÅPNE' for å åpne Accurize app

# Installasjon (Android<sup>™</sup>)

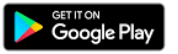

| <b>9</b>                 | × N •0• 🕈                                                                                                    | "II 93% 🛄 11:27                              |
|--------------------------|----------------------------------------------------------------------------------------------------|----------------------------------------------|
| ← acc                    | urize                                                                                                    | ×                                            |
| acc                      | curize                                                                                                    | 15                                           |
| TOP CHAR                 | TS CATEGORIES                                                                                                    | EDITORS' CH                                  |
| New + Upd                | ated Games                                                                                                    | MORE                                         |
| Angry Birds<br>Evolution | Stranger FIFA<br>Things: The Foot                                                                                                    | i Cool<br>Feve                               |
| <b>₽</b> . ●             | T                                                                                                    | $\odot$                                      |
| $q^{1} w^{2} \epsilon$   | $r^{3}$ $r^{4}$ $t^{5}$ $y^{6}$ $u^{7}$                                                                                                  | i <sup>8</sup> o <sup>9</sup> p <sup>0</sup> |
| a s                      | $\mathbf{d}_{(\mathbf{f}_{1},\mathbf{g}_{1})} \mathbf{h}_{(\mathbf{k}_{2},\mathbf{f}_{2})} \mathbf{h}_{(\mathbf{k}_{2},\mathbf{f}_{2})}$ | i <sub>#</sub> k <sub>∗</sub> I.             |
|                          | x, c, v, b, r                                                                                                    | n, m, 🖾                                      |
| 12# <sup>a</sup> ,       | <ul> <li>English →</li> </ul>                                                                                                    | . Search                                     |

1. Velg Google Play. Søk etter 'accurize'

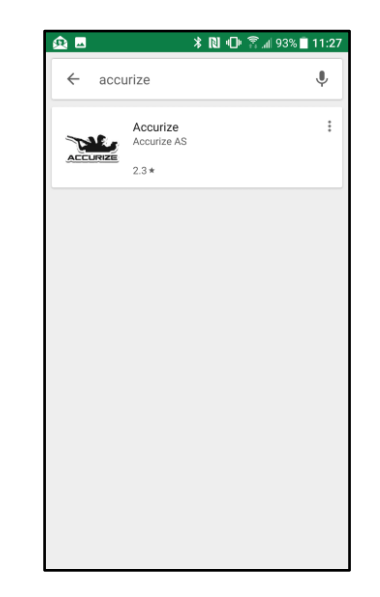

2. Trykk Accurize app som kommer opp i Søkeresultatene.

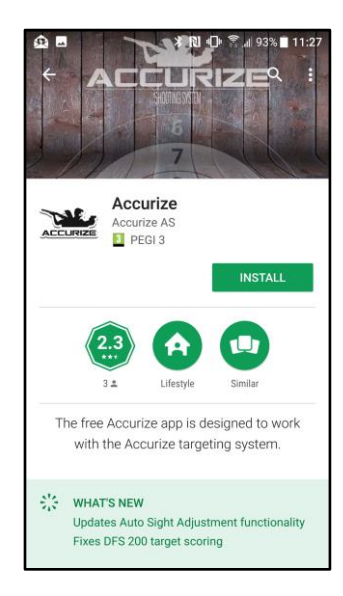

3. Trykk 'INSTALL' for å installere Accurize app på enheten din.

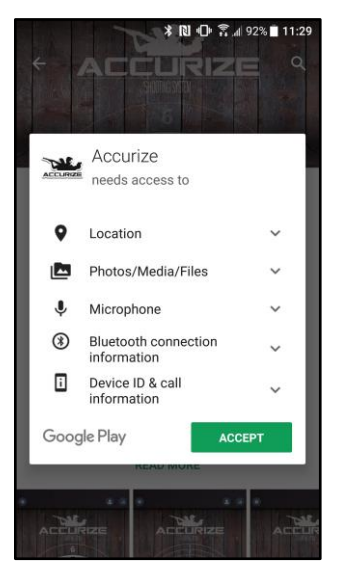

4. Trykk'ACCEPT' for å akseptere Accurize App tilgangs krav.

ACCURIZE ACCURIZE ACCURI

5. Trykk 'OPEN' for å åpne Accurize app på enheten din.

# Akseptere bruker vilkår og Privacy Policy

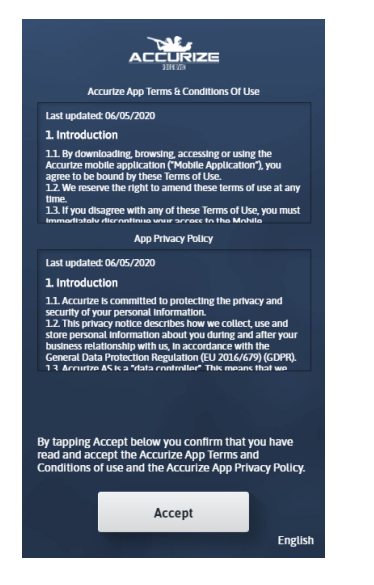

Før du kan bruke Accurize appen må du akseptere brukervilkår og privacy policy. Hvis du ikke aksepterer disse, vennligst slett appen.

#### Ver 2.6.4

# Velg språk

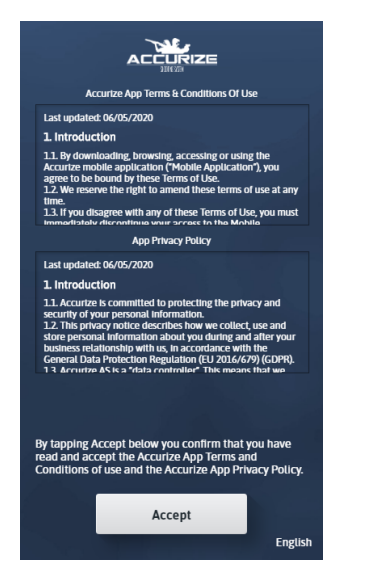

Språk blir automatisk valgt under installasjonen. Dette kan når som helst endres i menyen.Klikk på språket for å endre.

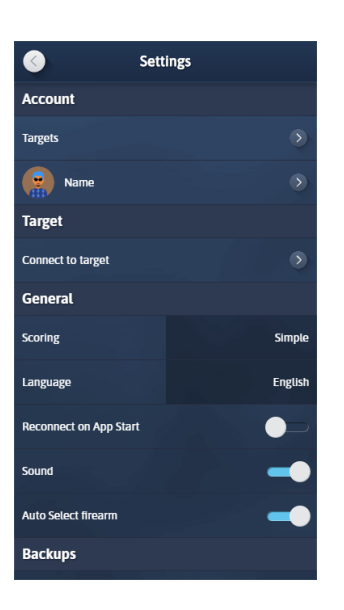

Endring av språk gjør du under innstilinger

**(** 

**Merk:** Endring av språk gjør at appen restarter.

# Registrering

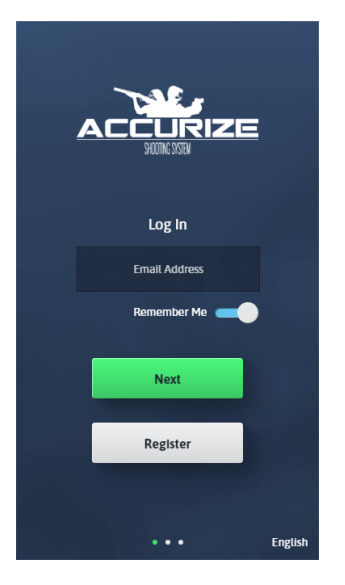

Trykk på Registrer for å starte registreringsprosessen.

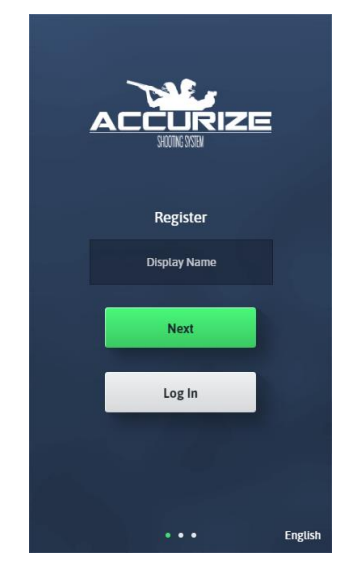

Sett inn ditt fornavn og klikk neste.

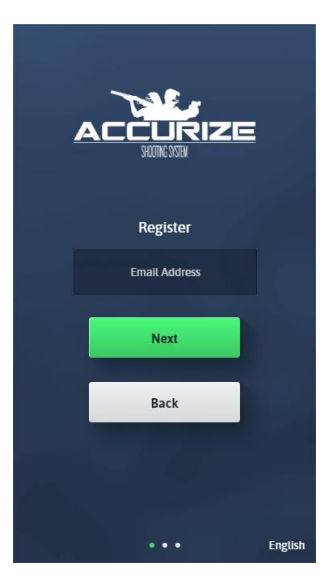

Skriv inn e-postadressen din, og trykk deretter på Neste.

Merk: Denne e-postadressen skal være tilgjengelig på enheten med Accurate App installert for å bekrefte installasjonen. 0

Register

sword strength: Good

Register

Back

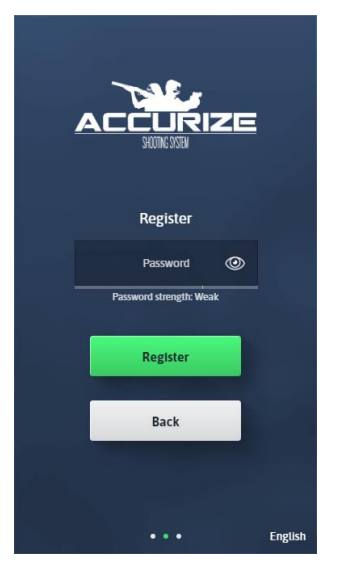

Skriv inn et passord. Passordet ditt må være sterkt nok som indikert på passordets styrkefelt.

Når du har laget et sterkt nok passord, klikk neste.

English

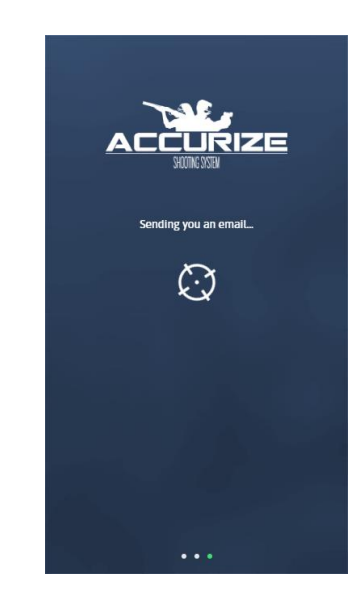

Vi sender deg en email for å verifisere din tilgang.

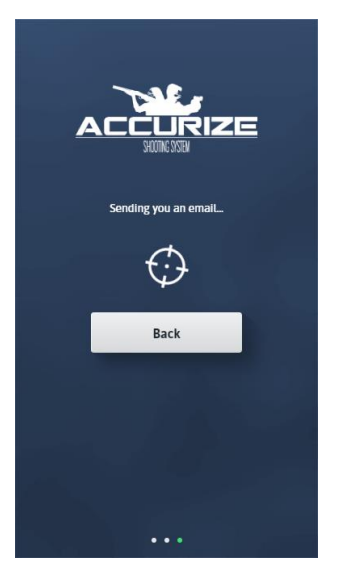

Når e-posten din er sendt, må du åpne eposten på samme enhet som du har Accurize appen installert. Trykk på koblingen i epostmeldingen som vil åpne Accurize-appen igjen og fullføre registreringen. Merk: På Android-enheter kan det hende du blir bedt om å velge hvilken app du vil åpne

blir bedt om å velge hvilken app du vil åpne linken når du trykker på den. Velg Accurize app.

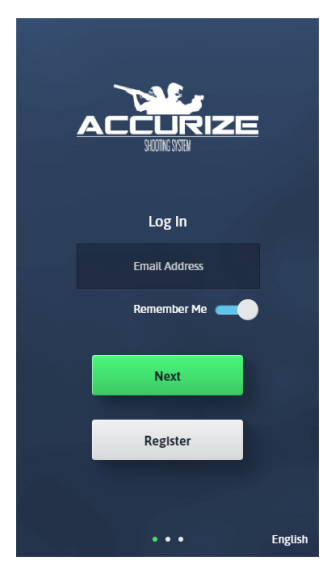

Du kan nå logge inn med de detaljene du har registrert.

# Logge Inn

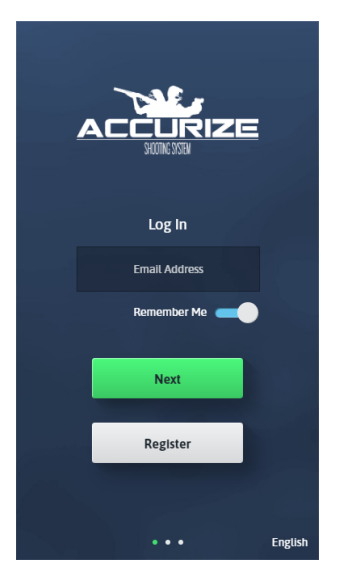

Merk: Når du er logget inn, trenger du ikke å logge inn igjen med mindre du logger ut eller systemet vårt logger deg ut for å sjekke på loggings beskrivelsen igjen. Skriv inn e-postadressen du oppga ved registrering, og trykk deretter på Neste. Merk: Du kan velge å få appen til å huske epostadressen din for fremtidige pålogginger.

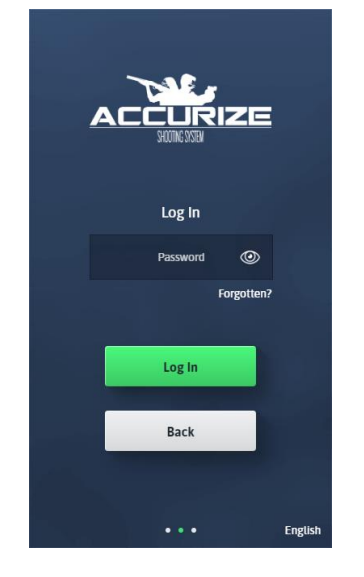

Skriv inn passordet du oppga ved registrering, og trykk deretter på Neste.

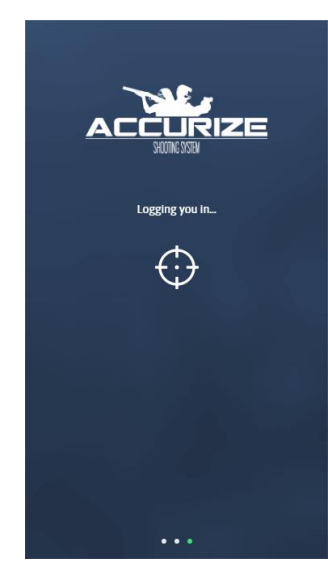

Accurize appen vil logge deg på.

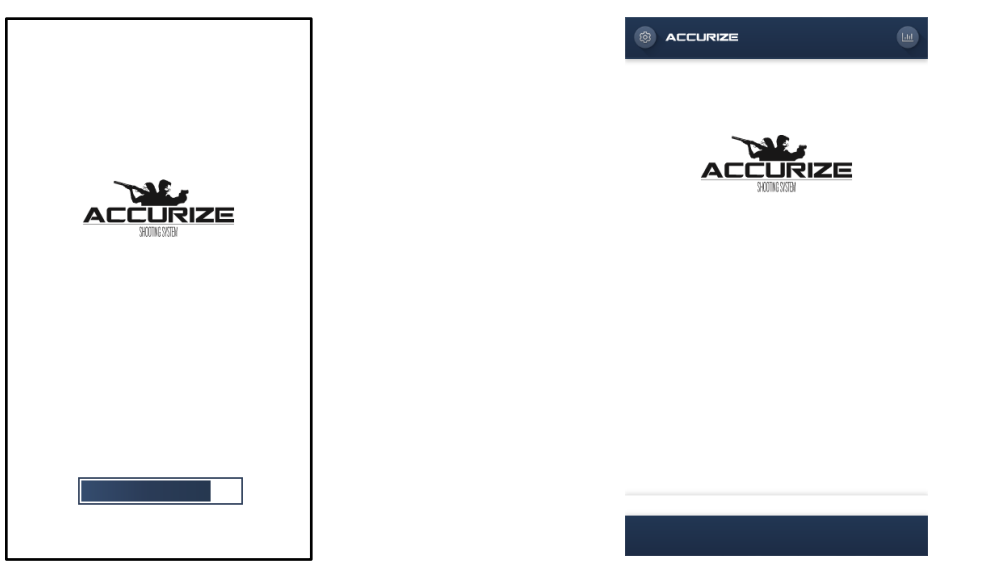

Hvis innlogging er vellykket, vil Accurize app lastes inn på nytt med dine på loggings detaljer. Når du er logget inn, vises Hjem-skjermen.

# Logge ut

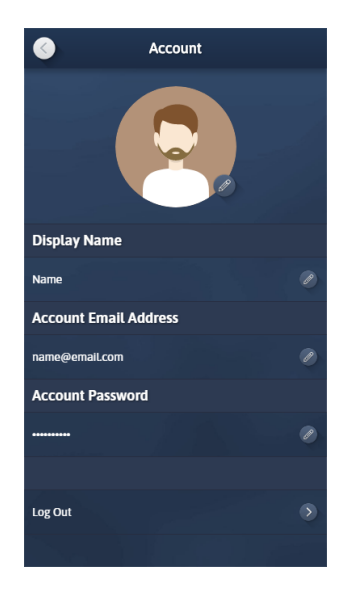

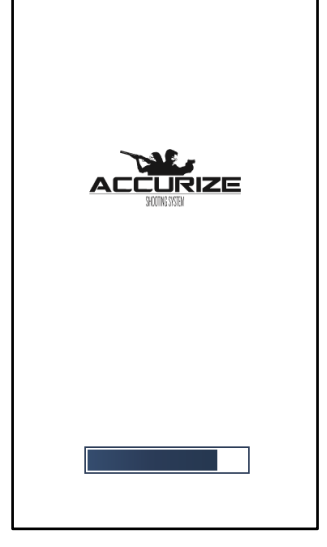

Trykk på Logg av fra konto skjermbildet.

Accurize appen vil lastes inn på nytt uten å være logget inn på en konto.

# Tilbakestille passord (Ikke logget inn)

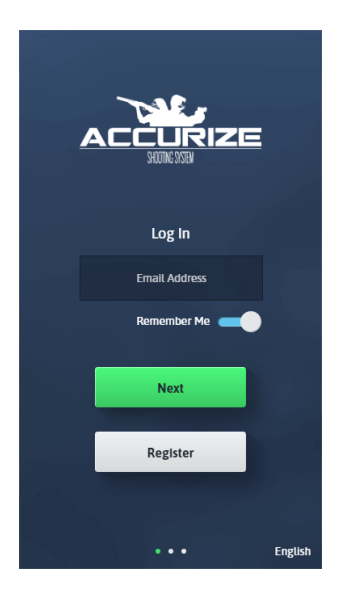

Skriv inn email adressen din og klikk neste.

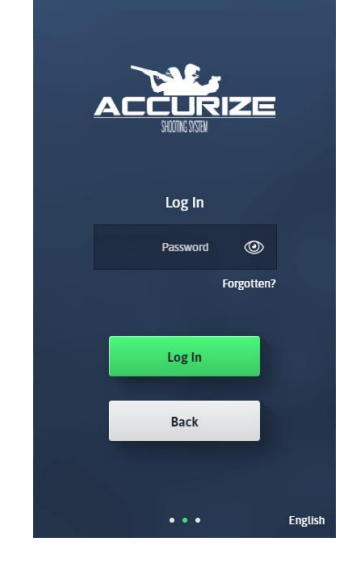

I stedet for å oppgi passordet, klikk Glemt passord?

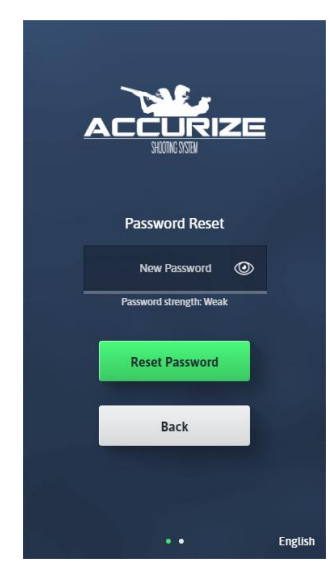

Skriv inn et nytt passord på passord skjermbildet. Passordet ditt må være sterkt nok som indikert av passordstyrken.

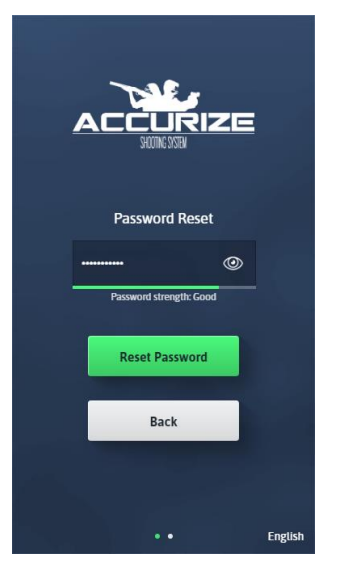

Når du har lagt inn et nytt passord som er sterkt nok, trykk på Neste.

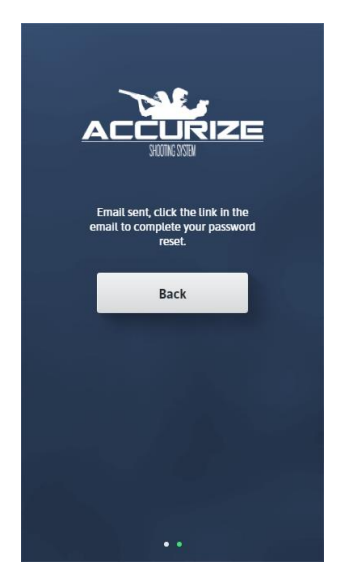

Accurize appen sender deg en e-post for å bekrefte passord forespørselen din. Fra enheten du har Accurize appen installert på, trykk på koblingen i e-posten for å bekrefte endring av passord.

# Tilbakestille passord (Når du er logget inn)

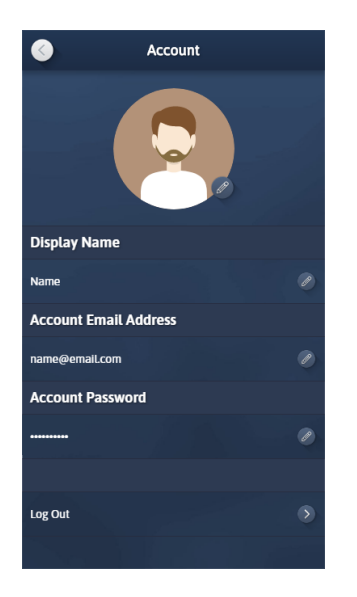

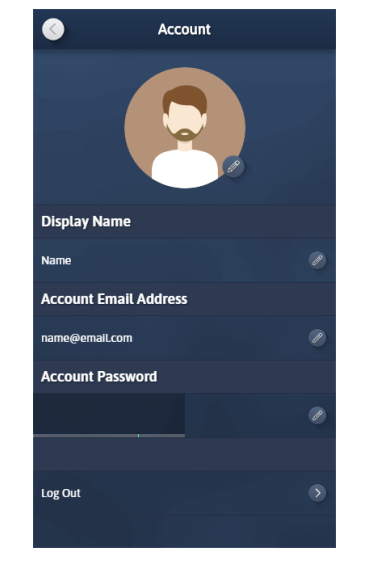

Fra kontoskjermbildet trykker du på Redigerknappen for Kontopassord. Skriv inn et nytt passord for å sikre at det er sterkt nok som indikert med passordstyrken.

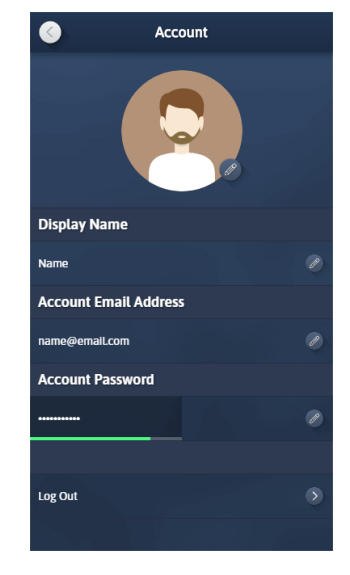

Når du har skrevet inn et sterkt nok passord, trykk på enter eller trykk utenfor passordfeltet for å lagre det nye passordet. Merk: Du kan bli bedt om å bekrefte det gamle passordet ditt før du fullfører det.

# Endre email adresse

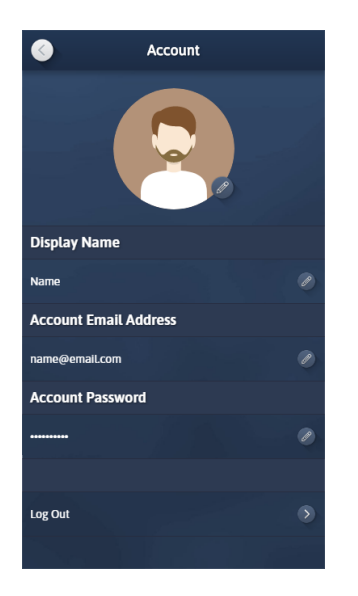

Trykk på Rediger-knappen for kontoens epostadresse fra kontoskjermbildet.

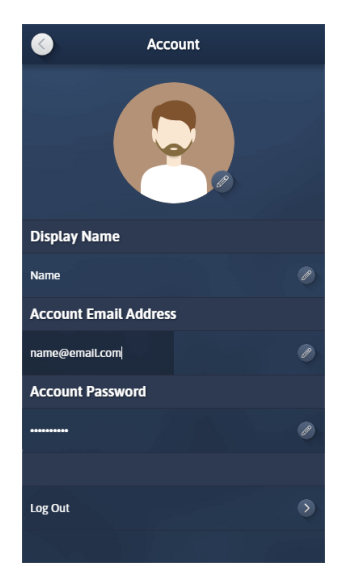

Skriv inn din nye e-postadresse, og trykk deretter på enter eller utenfor feltet.

Du vil motta en e-post fra accurize appen på den gamle e-postadressen. Åpne epostmeldingen og trykk på koblingen i eposten på enheten med accurize appen installert for å bekrefte at e-postadressen din er endret.

# Endre konto navn

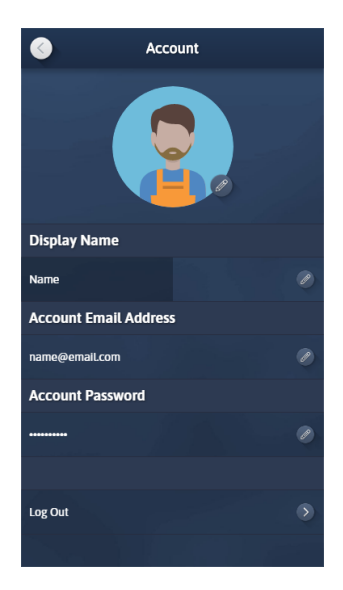

Trykk på redigerings-knappen for visningsnavn og skriv inn det nye kontonavnet. Trykk på enter eller utenfor feltet for å lagre.

# Endre Avatar

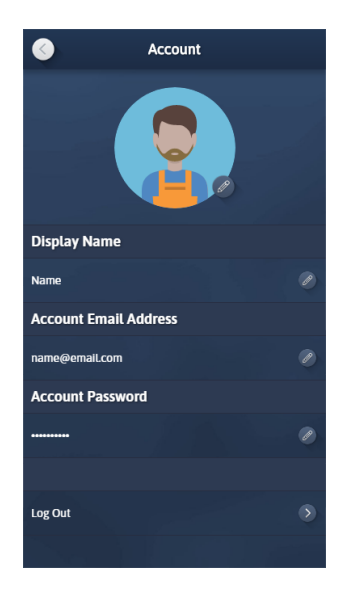

Hver konto er tildelt en tilfeldig Avatar. Du kan redigere avataren din ved å trykke på rediger-knappen for Avatar.

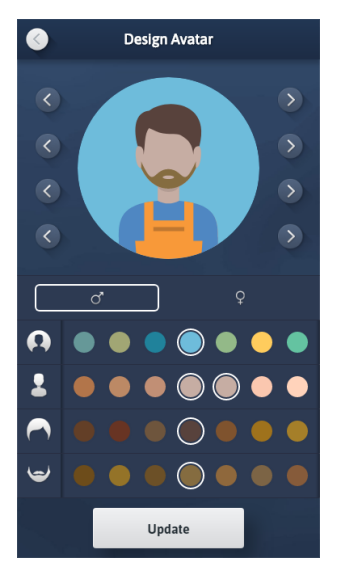

Du kan justere de ulike elementer i avataren din for å få den til å ligne mer på deg eller bare ha det moro. Når du er ferdig, trykk på Oppdater for å lagre.Denne vil bli din identitet i nye funksjoner som utvikles i appen.

# Legge til ett skivemål

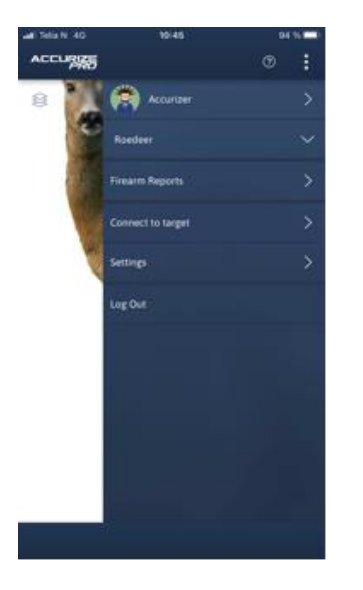

0

| all Telix N: 40      | 10:49    | 93 % 📼  |
|----------------------|----------|---------|
| <                    | Settings |         |
| Account              |          |         |
| Targets              |          |         |
| Accurate             |          |         |
| Target               |          |         |
| Connect to target    |          |         |
| General              |          |         |
| Scoring              |          | Numeric |
| Language             |          | English |
| Reconnect on App St. |          |         |
| Sound                |          | 0       |
| Shot Auto Zoom       |          |         |
| Auto Select target   |          |         |
| About                |          |         |

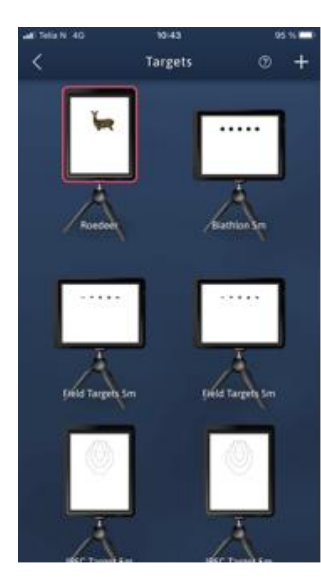

Klikk på de tre prikkene oppe til høyre og velg 'innstillinger' for å lage ett nytt skivemål.

Klikk skivemål

Klikk "+ " tegnet oppe i høyre hjørne

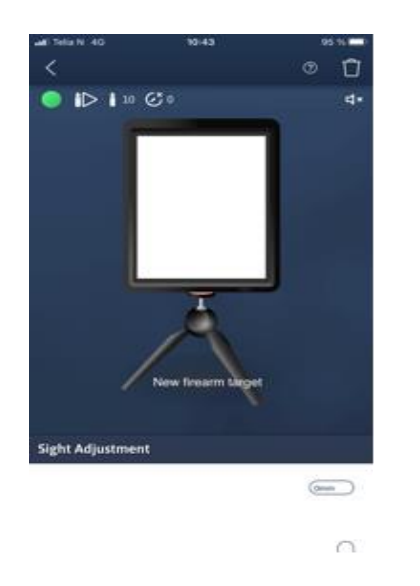

Klikk i den hvite skjermen

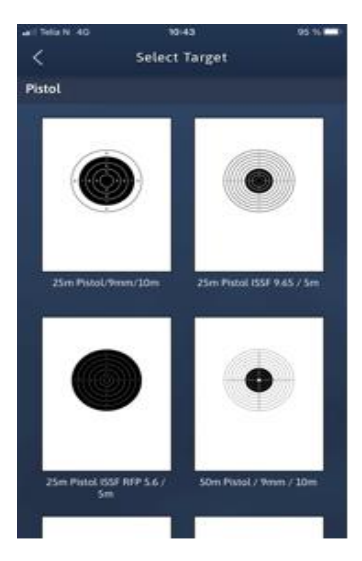

Klikk på skivemålet du vil bruke

**Merk :** Når første serien er skutt på ett skivemål så er det ikke mulig å endre innstillingene for dette. Det må da eventuelt slettes , eller det må lages ett nytt skivemål hvis endringer søkes.

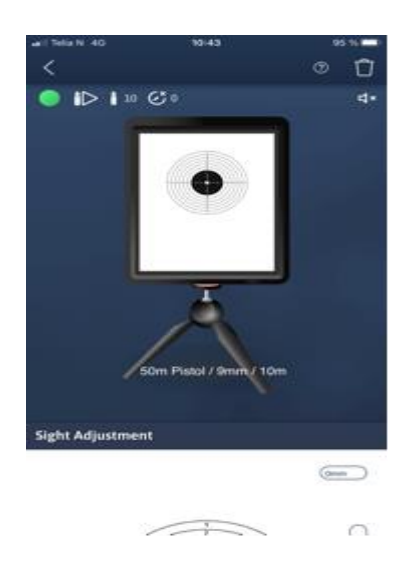

Velg skivemål, økt lengde/tid, skudd lyd, blokkering for skudd (akustiske lasere),Startid for reaksjonsvisning (PRO APP) skudd type, innstillinger for bevegelig viltmåls bane (klikk på trefoten for dette) og manuell sikte justering.

Imidlertid kan manuell siktejustering på denne siden vær bra for fin justering.Scroll ned på siden, klikk mm eller dra cursoren for å endre treff pkt. Du kan endre navnet på skivemålet ved å klikke på navnet og skrive nytt navn.

Gå tilbake til hjem menyen ved å klikke på pilen oppe til venstre.

Mange av disse funksjonene er forklart gjennom filmklipp i manual/faq delen eller på youtube, Søk Accurize.

#### Skudd blokkering

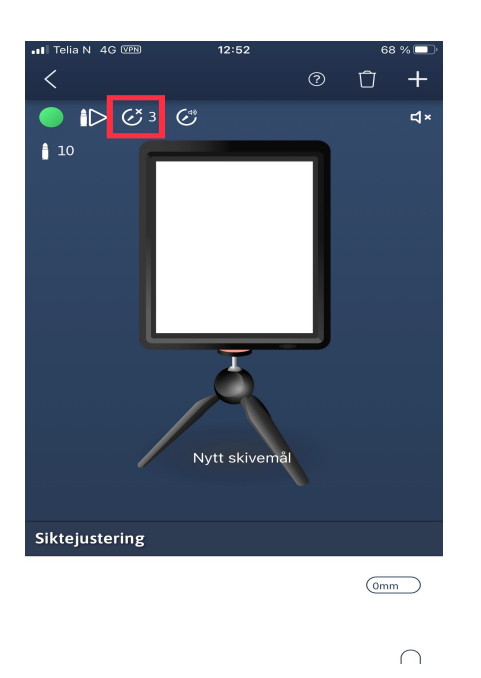

Skudd blokkering blokkerer målet fra motta skudd. Ved bruk av akustisk laser og ladegrep hvor våpenet er rettet mot målet, kan du blokkere målet fra å motta fantomskuddet fra ladegrepene. Blokkerings funksjonen kan stilles inn fra 1-30

sekunder.

Blokkerings funksjonen er også nødvendig å aktivere hvis du skal bruke funksjonen reaksjonstid (PRO abb)

# Antall skudd i økt

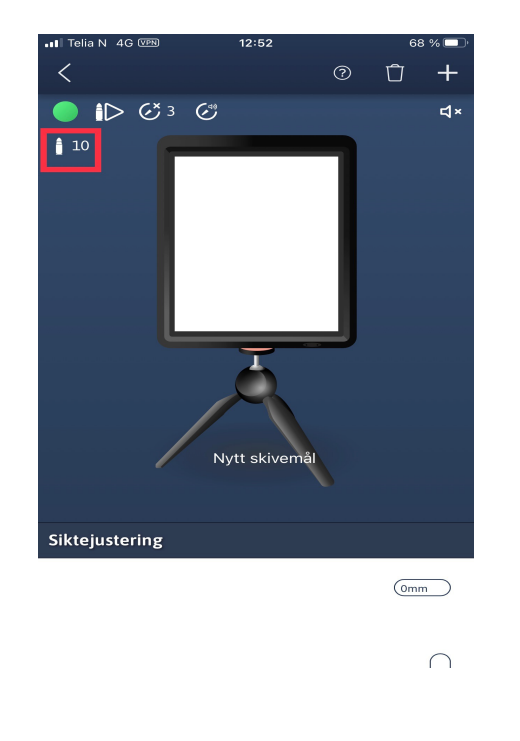

Kule tegnet i rød ramme setter antall skudd i hver økt, og kan justeres fra 1-60 skudd

Scan

# Koble til simulatoren

| ACCUR | RIZE              | :            |
|-------|-------------------|--------------|
|       | Same              | ()           |
|       | Firearm Name      | $\mathbf{v}$ |
|       | Firearm Reports   | $\mathbf{O}$ |
|       | Connect to target | <b>O</b>     |
|       | Settings          | $\mathbf{O}$ |
|       | Log Out           |              |
|       |                   |              |
|       |                   |              |
|       |                   |              |
|       | and the first     |              |
|       |                   |              |

Trykk på pilknappen ved siden av «koble til målskiven» for å koble til simulatoren.

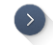

26

Appen starter automatisk skanning etter Accurize simulatorer. Merk: Accurize skjermen din må være slått på, knapp nede til høyre på skjerm, og Bluetooth aktivert på tlf/tablet enheten din for at Accurize skjermen kan oppdages.

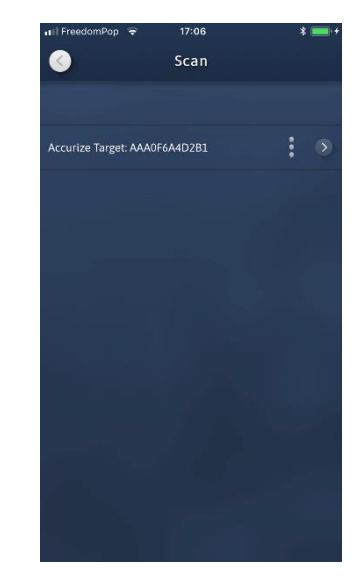

Alle Accurize skjermer som er funnet i nærheten vil bli listet opp.

**Copyrights Accurize** 

Ver 2.6.3

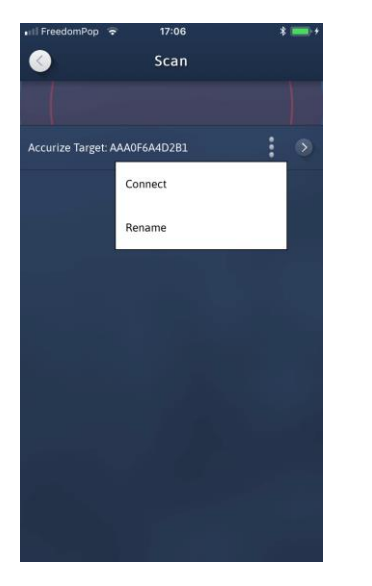

000

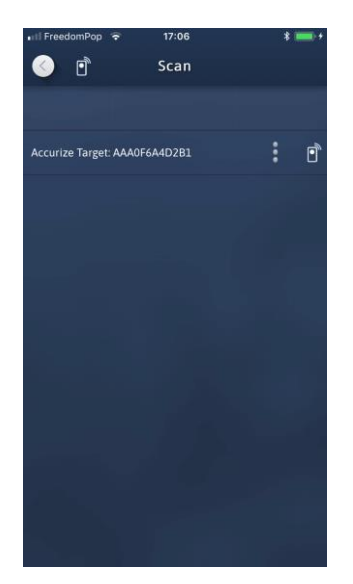

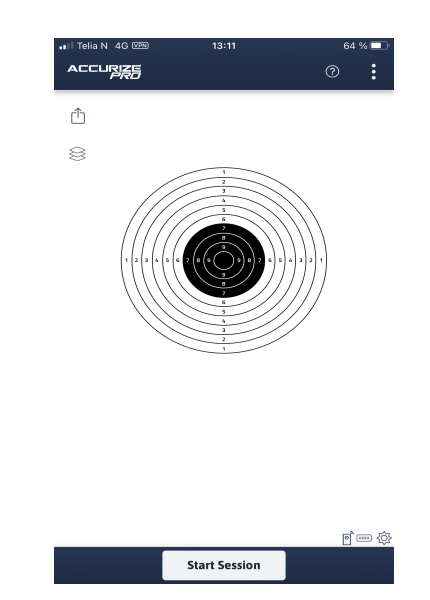

Trykk på alternativ knappen for å gi nytt navn til Accurize skjermen eller for å koble deg til målet.

Hver gang appen prøver å koble seg til en Accurize skjerm, vises tilkoblings ikonet øverst på skjermen. Det tilkoblede ikonet vises nederst på startskjermen når det er koblet til en Accurize skjerm.

▣

Når du er koblet til en Accurize skjerm, vises start økt nede på siden

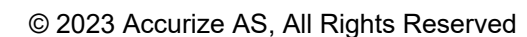

# Rekoble automatisk ved app start

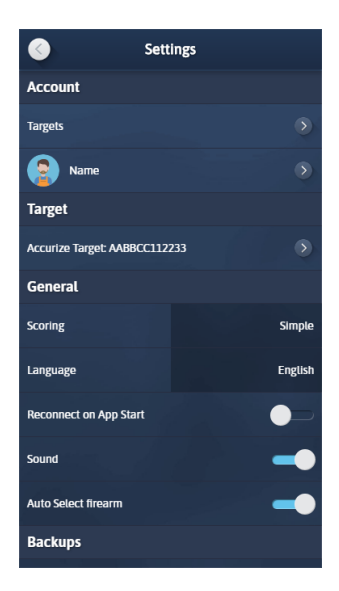

Ved å sette alternativet 'Koble til igjen på appstart' til blått på innstillingsskjermen, vil appen prøve å koble seg til den sist tilkoblede Accurize skjermen ved start.

# Endre Scoring System

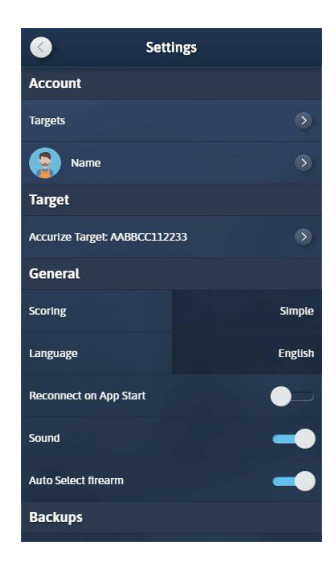

Accurize kommer med tre ulike scoring systems og disse kan tipasse de ulike skivemålene etter ønske.

Numeric :  $0 \rightarrow 10.9$ DFS:  $0 \rightarrow 9.9 \rightarrow X.4 \rightarrow *.9$ Long range :  $0 \rightarrow 5 \rightarrow V$ 

# Endre skivemål

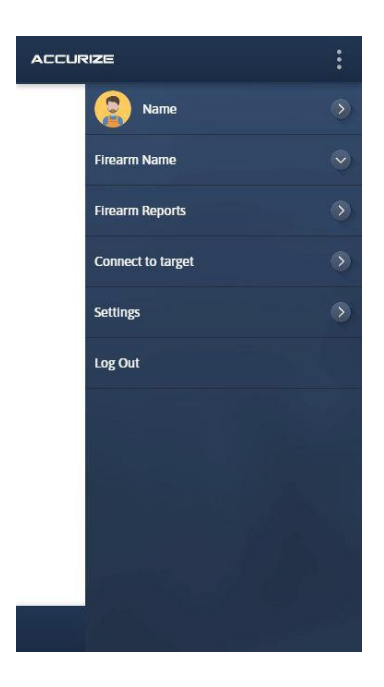

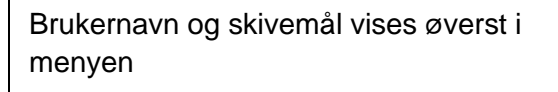

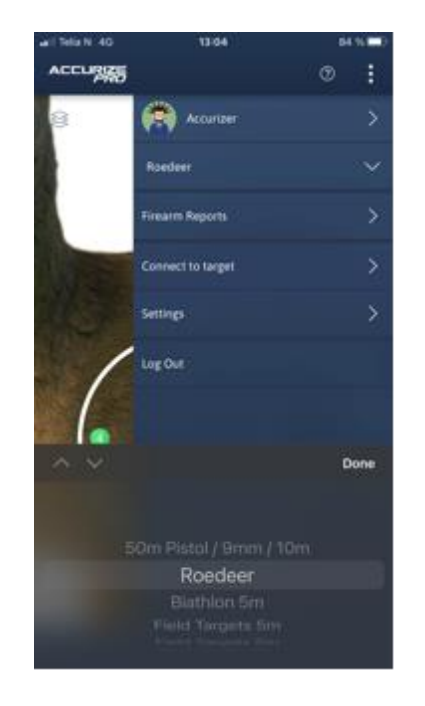

For å endre skivemål klikk på hjem menyen og skivemål og du kan endre mellom de skivemålene du tidligere har definert.

# Automatisk sikte justering (kalibrering)

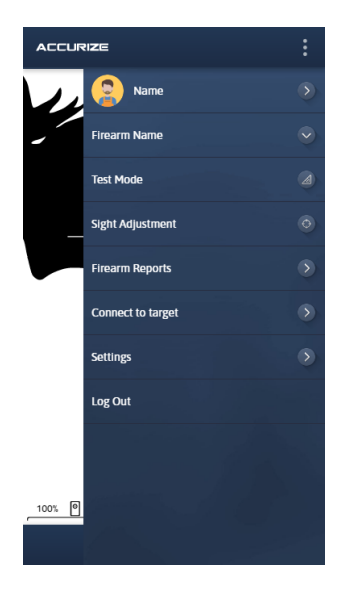

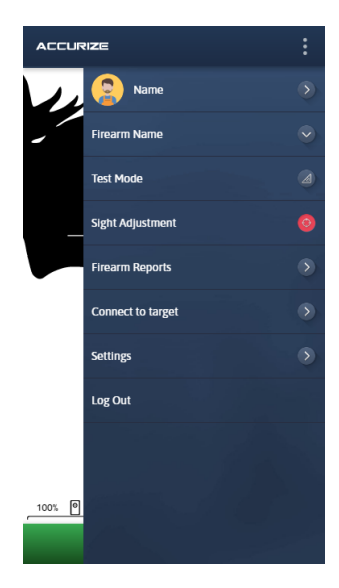

Ved å velge bruk av automatisk siktejustering funksjonen, kan du justere våpenets treffpunkt til senter av blinken. Når funksjonen er påslått vil skjermen bli grønn i bunnen.

 $\odot$ 

Klikk på knappen for automatisk siktejustering skyting",skyt ett skudd og skiven kalibrer seg etter treffpunktet. Er ikke dette et perfekt skudd, gjenta prosessen.Du kan skru av funksjonen med å klikke en gang til på knappen for automatisk sikte justering, øverst på siden.

### Prøve skudd

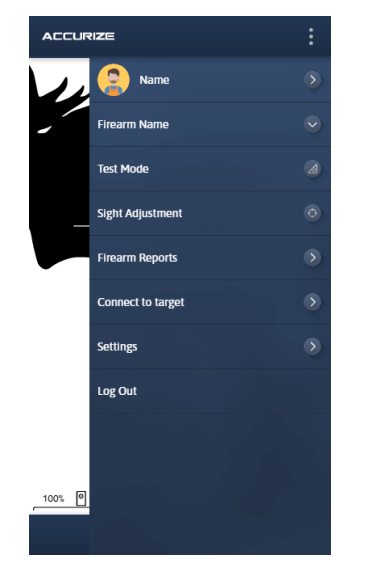

Ved å bruke prøve skudd modus kan du skyte en økt uten at den blir registrert i historikken din.

Trykk på prøve skudd modus-knappen for å gå inn i prøve skudd modus. Når appen er i prøveskudd modus, blir den nederste linjen

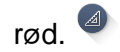

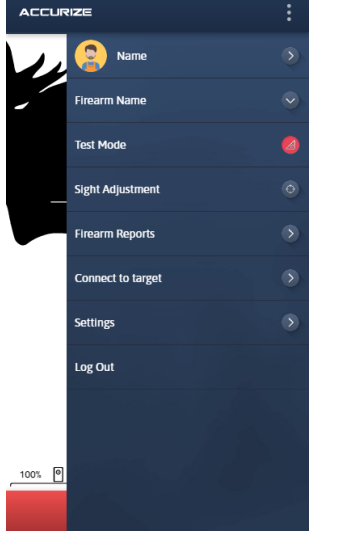

Trykk på 'Start økt' for å starte en ny testøkt.

Trykk på prøve skudd modus-knappen igjen for å avslutte prøveskudd modus.

ACCURIZE

1

**⊳**9

2 10

# Start skyting

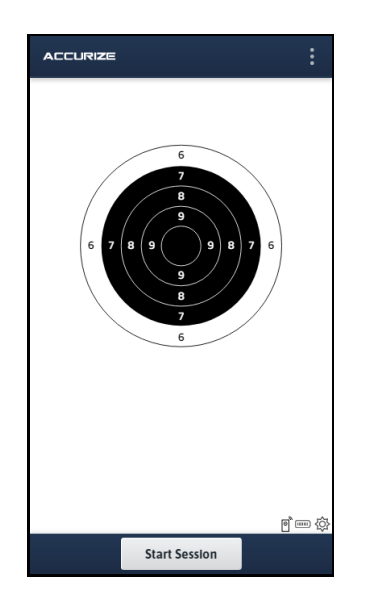

For å starte en skyte økt trykker du på 'Start økt'. Da er skiven klar til å motta skudd.

Skudd vises på målgrafikken der det ble mottatt av målet. Et sammendrag av skudd resultater vises nederst på siden.

e 📖 🔅

3 🛛 10

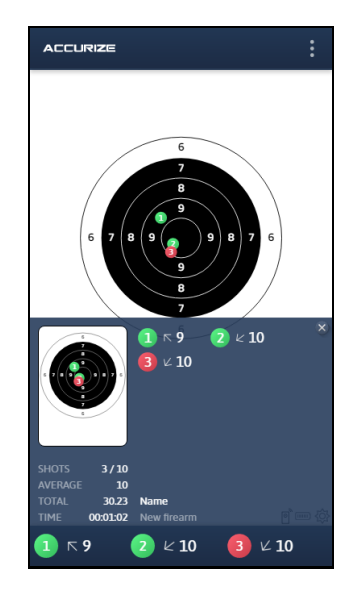

Du kan få tilgang til det samlede økt sammendraget for å sjekke resultatet ditt, når som helst ved å trykke på den blå linjen nederst på siden. Sammendraget skjuler seg automatisk når et nytt skudd mottas, eller trykk på den blå linjen for å skjule.

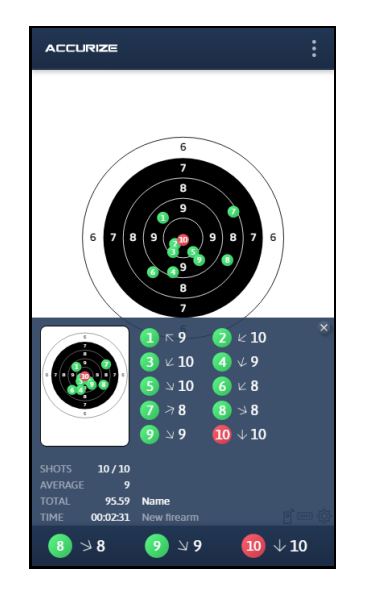

Det samlede økt sammendraget vises automatisk på slutten av økten.

# Zooming

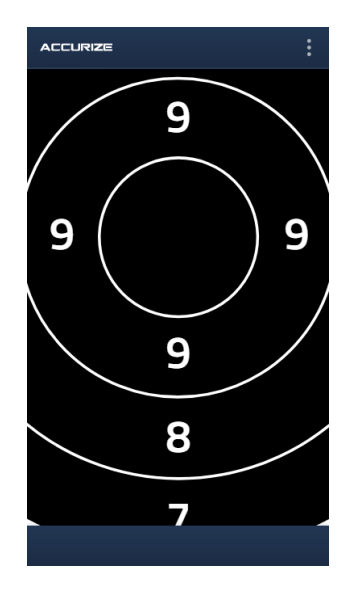

Klyp/dra fingrene fra/mot hverandre på skjermen for å zoome inn og ut av skive målet på startskjermen. Ver 2.6.4

#### Ver 2.6.4

# Historikk

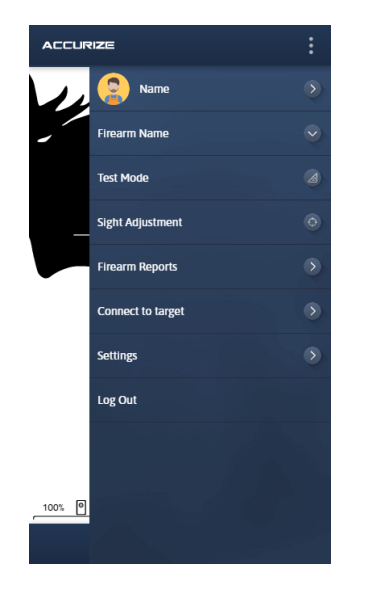

For å få tilgang til historikken din, trykk på pilen ved våpen rapport på startskjermen.

Select User firearm

14146

Trykk på skivemålet du ønsker å se historikken for.

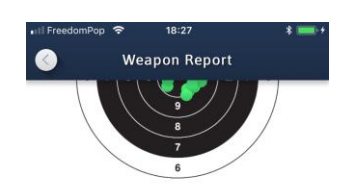

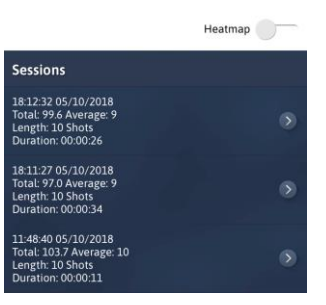

Scroll deg ned på siden og du vil finne alle individuelle økter etter dato

# Ulike økter sin historikk

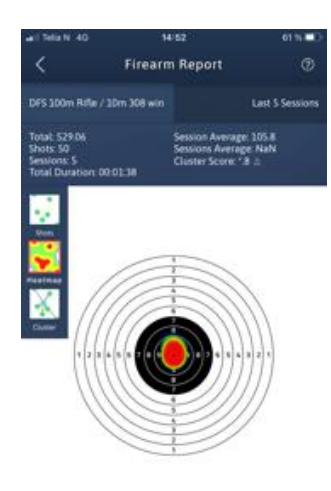

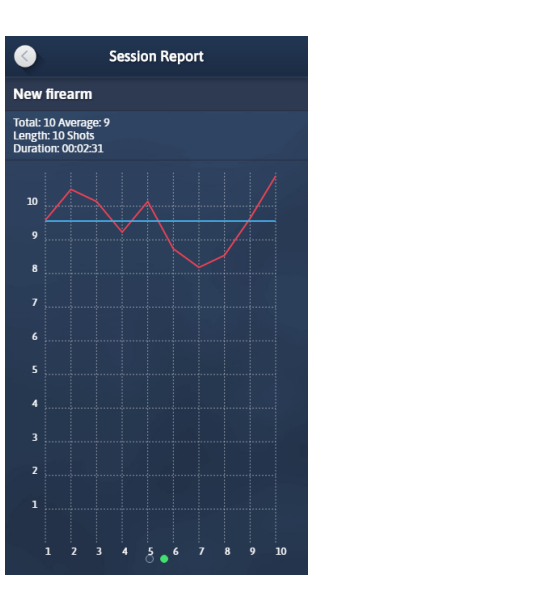

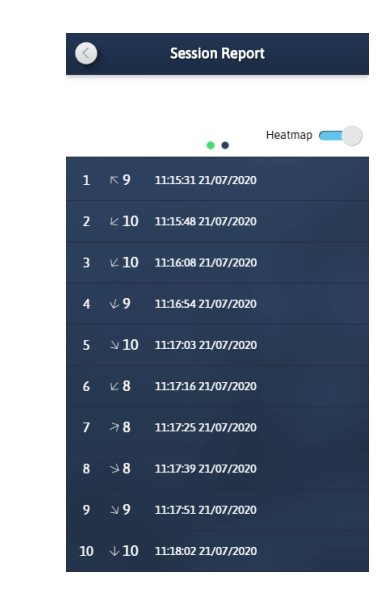

Sveip til venstre og høyre for å velge et annet diagram.

Trykk på heatmap for å slå heatmap visningen av og på.

Sveip til venstre og høyre for å velge et annet Bla nedover for å se individuelle skyte diagram.

resultater.

# **Accurize PRO**

For et lite månedlig beløp kan du oppgradere Accurize til Accurize PRO for å legge til flere funksjoner og funksjonalitet.

| 📶 Telia N 奈                        | 12:         | 59       | 50 % 🗖      |  |
|------------------------------------|-------------|----------|-------------|--|
| <                                  | Oppgra      | dering   |             |  |
|                                    |             | ACCURIZE | ACCURIZE    |  |
| Flere skytevåpen /                 | mål         | ~        | ~           |  |
| Grunnleggende<br>skuddmarkører     |             | ~        | ×           |  |
| Alternative skuddm                 | narkører    |          | ×           |  |
| Maks skuddlengde                   | pr økt      | 60       | 100         |  |
| Nøyaktig tid                       |             |          | Hundredeler |  |
| Tidsbestemte økter                 |             |          | ×           |  |
| Visningsalternative                | er          |          | ×           |  |
| Øktens skudd                       |             | ~        | ×           |  |
| Heatmap på skudd                   | ene i økten |          | ×           |  |
| Visning av siste sku               | ıdd         | ~        | ×           |  |
| Visning av øktens<br>sentersamling |             |          | ×           |  |
| Panomering og zoo<br>økten         | om av       | ~        | <b>*</b>    |  |
| Automatisk zoom p<br>skuddene      | bå          |          | ×           |  |
| Resultat i økten                   |             | ~        | ×           |  |
| Numerisk resultat                  |             | ~        | ×           |  |
| DFS-poengsum                       |             | ~        | ×           |  |

| 🗤 Il Telia N 🗢 12                       | :59     | 50 % 🗖   |  |
|-----------------------------------------|---------|----------|--|
| < Oppgra                                | adering |          |  |
| Lang holds resultat                     | ~       | ~        |  |
| Måling av avstand mellom<br>skuddene    |         | ~        |  |
| Visning av skuddtid                     |         | <b>~</b> |  |
| Visning av split tid mellom<br>skudd    |         | *        |  |
| Skudd reaksjons visning                 |         | ~        |  |
| Alternativer for start av økten         |         | ×        |  |
| Nedtellings Display                     |         | ×        |  |
| Deling av resultater                    | ~       | ×        |  |
| Rapport på<br>gjennomsnittsverdi        | ~       | ~        |  |
| Rapport på ulike økter                  | ~       | ~        |  |
| Rapport på ulike kontroll<br>muligheter | ~       | ~        |  |
| Rapport på senterpunkt av<br>samling    |         | ~        |  |
| Notater om økten                        |         | ~        |  |
| 14 dagers gratis prøveversjon           |         | ×        |  |

# **Oppgradering til PRO**

| < <u>Acco</u>                                       | unt            |
|-----------------------------------------------------|----------------|
|                                                     |                |
| Display Name                                        |                |
|                                                     | Ø              |
| Subscription                                        |                |
| Current plan: Basic                                 | Expires: Never |
|                                                     |                |
| UPGRAD                                              | ENOW           |
| UPGRAD                                              | E NOW          |
| UPGRAD<br>Account Email Address                     | e now          |
| UPGRAD<br>Account Email Address<br>Account Password | e now          |
| UPGRAD<br>Account Email Address<br>Account Password | e now          |
| UPGRAD<br>Account Email Address<br>Account Password | e Now          |
| UPGRAD                                              | E NOW          |

For å oppgradere til Accurize PRO, gå til kontoinnstillingene og trykk på Oppgrader nå-knappen.

| < Upg                              | rade      |          |
|------------------------------------|-----------|----------|
| Choose the plan that's righ        | t for you |          |
|                                    | ACCURIZE  |          |
| Multiple Firearms/Targets          | ~         | ~        |
| Basic Shot Markers                 | ~         | ×        |
| Alternative Shot Markers           |           | ~        |
| Session Max Shot Length            | 60        | 100      |
| Timed Sessions                     |           | ~        |
| In Session Layer Controls          |           | × .      |
| In Session Shots Layer             | ~         | ~        |
| In Session Heatmap Layer           |           | <b>~</b> |
| In Session Latest Shot<br>Layer    | ~         | ~        |
| In Session Cluster Centre<br>Layer |           | ~        |
| In Session Pan and Zoom            | ~         | <b>~</b> |
| In Session Auto Zoom to<br>Shot    |           | ~        |
| In Session Scoring                 | ~         | <b>~</b> |
| Numeric Scoring                    | ~         | × _      |
| DFS Scoring                        | ~         | ~        |
| Long Range Scoring                 | ~         | ~        |
| Shot Distance<br>Measurements      |           | ~        |
| Shot Time Display                  |           | ~        |

Rull til bunnen av oppgraderingsskjermen.

|                                                                                                    |                                                                                                    | ×                                                                                                    |
|----------------------------------------------------------------------------------------------------|----------------------------------------------------------------------------------------------------|----------------------------------------------------------------------------------------------------|
| Result Sharing                                                                                                    | ~                                                                                                    | ~                                                                                                    |
| Firearm Averaged Reports                                                                                                    | ~                                                                                                    | × .                                                                                                    |
| Firearm Session Reports                                                                                                    | ~                                                                                                    | ~                                                                                                    |
| Report Layer Controls                                                                                                    | ~                                                                                                    | <b>~</b>                                                                                                 |
| Report Cluster Centre<br>Layer                                                                                                    |                                                                                                    | <b>~</b>                                                                                                 |
| Session Notes                                                                                                    |                                                                                                    | <b>~</b>                                                                                                 |
| 14 Day Free Trial                                                                                                    |                                                                                                    | <b>~</b>                                                                                                 |
| Price                                                                                                    | Free                                                                                                    |                                                                                                    |
| By clicking Upgrade Now be<br>understand that I am comm<br>subscription and that the su<br>every month unless I cancel<br>Settings at least one day be                                                                                                    | low, I confirm<br>itting a month<br>bscription wil<br>the subscriptione the next s                                                                                               | i that I<br>Ily<br>I continue<br>ion in<br>subscription                                                  |
| By clicking Upgrade Now be<br>understand that I am comm<br>subscription and that the su<br>every month unless I cancel<br>Settings at least one day bel<br>payment is due.<br>By clicking Upgrade Now be<br>understatement of this subscri<br>no a free triat period.<br>By clicking Upgrade Now be | tow, I confirm<br>titing a month<br>bscription will<br>the subscript<br>ore the next s<br>tow, I confirm<br>ree trial appe<br>of that subsed<br>ption shall no<br>tow, I confirm | that I<br>by<br>Lontinue<br>ion in<br>subscription<br>that I<br>ies to my firs<br>uent<br>ot be entitled |

Trykk på Oppgrader nå for å starte abonnementet ditt via enhetens faktureringskonto med enten Apple eller Google

# Kansellerer Accurize PRO

#### Apple

På enheten din går du til Innstillinger -> Apple ID, iCloud, Media og kjøp -> Abonnementer og velg Accurize for å avbryte

#### Android

På enheten din går du til Play Butikk -> Trykk på ikon i søkefeltet -> Betalinger og abonnementer -> Abonnementer -> Accurize -> Avbryt abonnement

### Alternative skuddmarkører

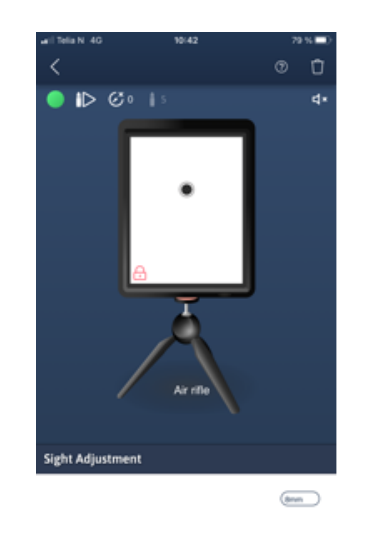

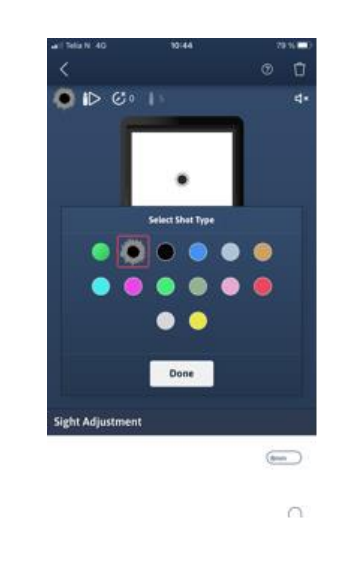

Trykk på sirkelen opp i venstre hjørne

 $\cap$ 

Velg skuddmarkøren du vil ha, og trykk Ferdig (done)

#### Tidsbestemte økter

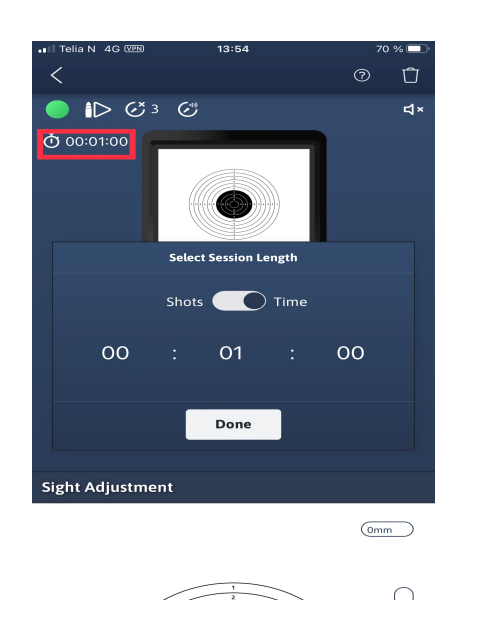

# Analyse filtere

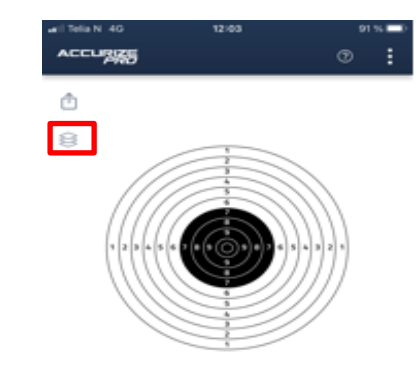

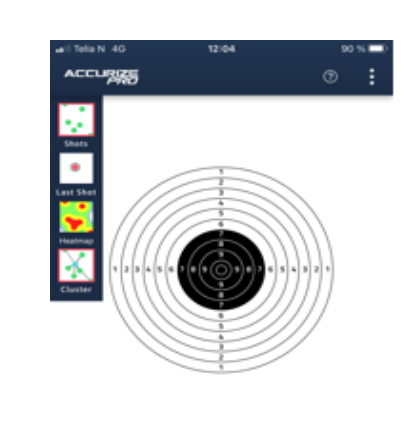

Trykk på Kule/ klokketegnet øverst på siden og velg skudd eller tid. Tid vil angi økt tiden og registreringen av treff stoppes når angitt tid er passert Trykk på tegnet i den røde rammen

Trykk på filteret du vil bruke. Aktivt filter angis med en liten rød ramme rundt. Resultatet av skuddene rapporteres da etter angitt filter. For å deaktivere filteret trykk en gang til på det aktive og rammen forsvinner

# Autozoom på skudd i serie

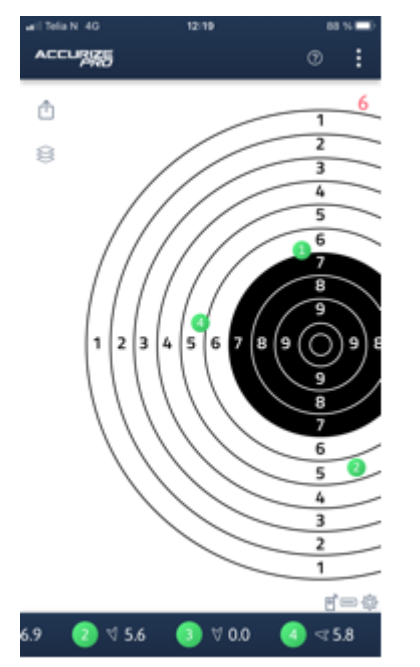

I PRO versjonen zoomer systemet automatisk inn på siste treff

# **Treffenes avstand fra sentrum**

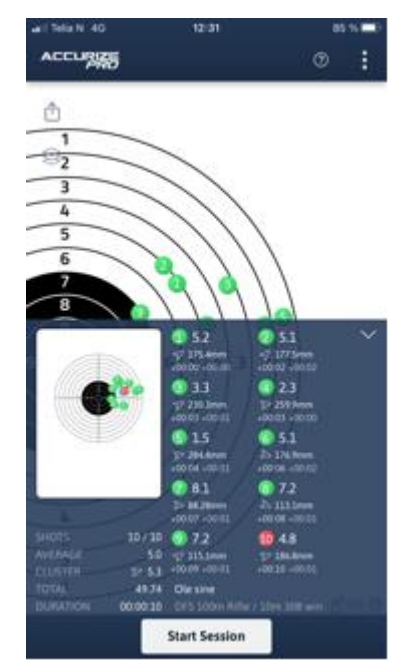

PRO måler skuddavstanden fra midtpunktet og du vil se avstanden i mm på sammendragsskjermen

### Visning av skuddtid (skytehastighet) fra start økt/ første skudd

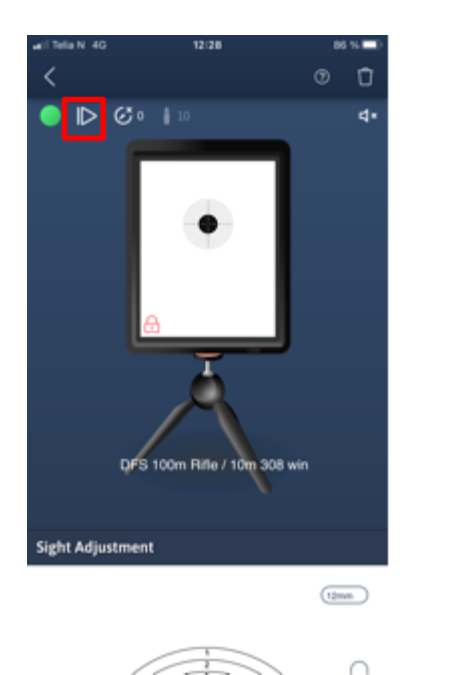

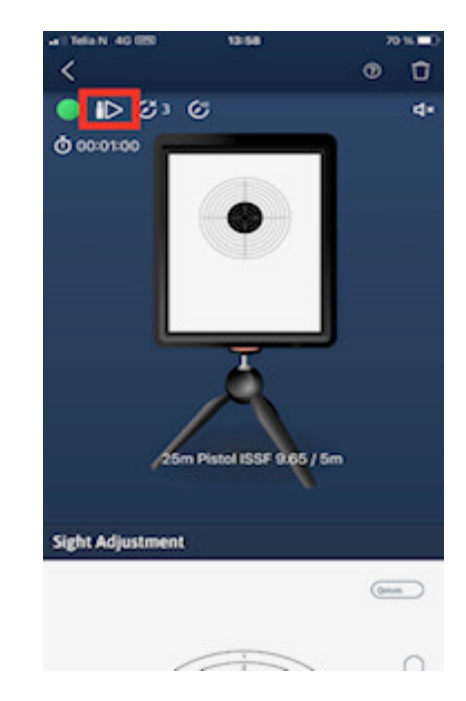

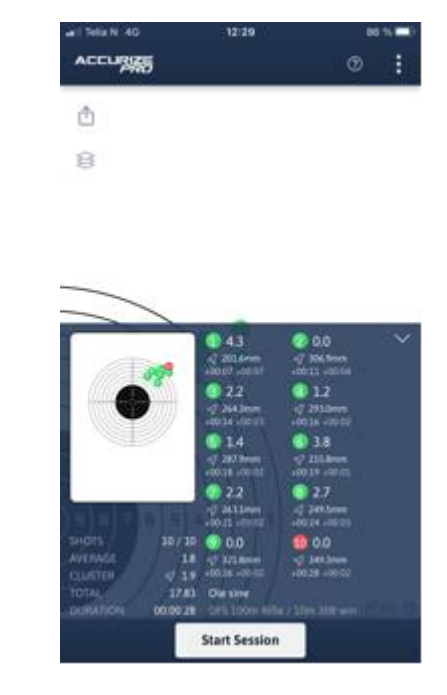

Trykk på tegnet i den røde rammen for visning av skudd tid på hvert skudd. Du kan velge visning av tiden fra startøkt eller visning av tid fra første skudd treffer målet.Funksjonen måler da tiden mellom hvert skudd , skytehastighet I sammendraget vil du se total tid for hele serien fra start økt knappen trykkes. Du vil også kunne avlese tiden brukt mellom hvert skudd.

# Måling av reaksjons hastighet

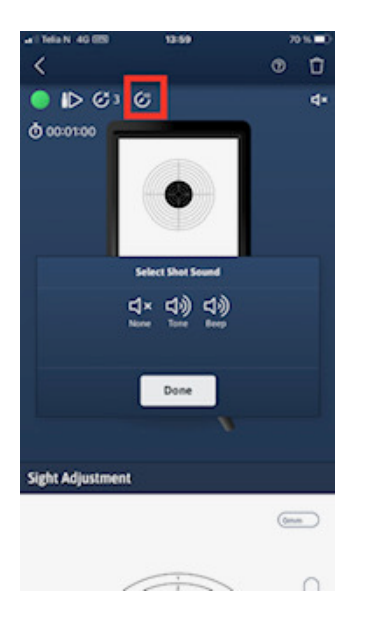

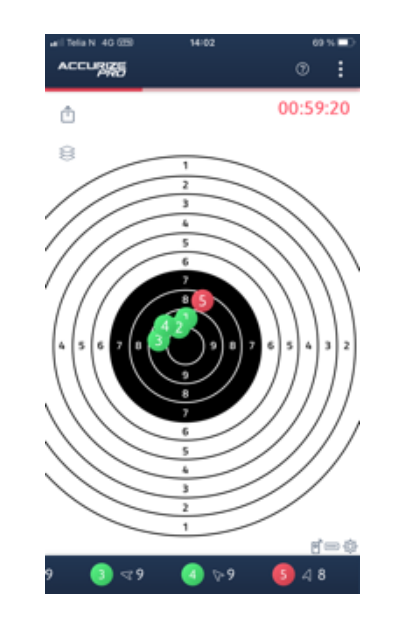

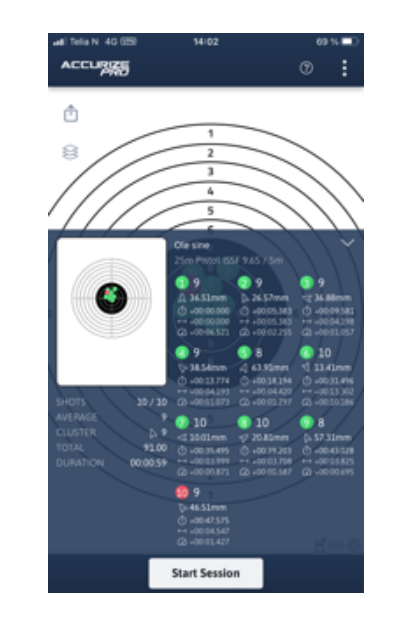

Trykk på symbolet i den røde rammen for å aktivere skuddreaksjons tidtakeren og velg lyden du ønsker som startsignal. Symbolet til venstre for rammen, blokkering funksjonen teller tiden mellom hvert skudd/trekk. Eks. 1 sekund gir deg 1 sekund mellom hvert skudd for forberedelse. Kan justeres mellom 1-30 sekunder.

Start en økt med skuddreaksjons tidtaker og det bildet vil se slik ut. Den røde linjen under Accurize PRO, teller ned tid til startsignal gis. Tidtakeren

vil så registrere tiden fra signalet gis til treffet registreres.

Avhengig av antall skudd du har i økten ,vil sekvensen gjentas.

Når økten er over vil oppsummeringen vises automatisk, og du kan lese reaksjonstiden på hvert skudd.

# Reaksjonshastighet og historikk

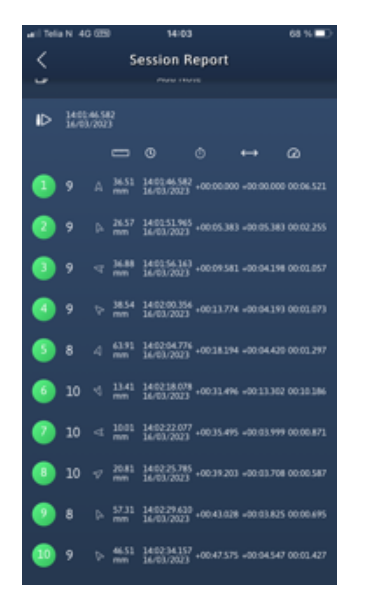

Trykk på rapporter i startmenyen, velg målet du vil se resultatene for. Rull ned for å finne reaksjonstiden helt på høyre side.

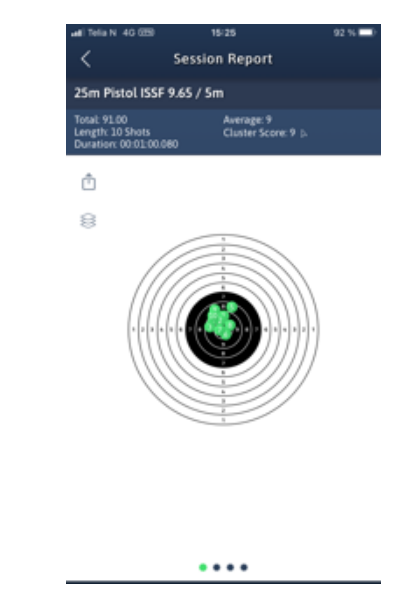

Skyv bildet til venstre og du vil se grafikken

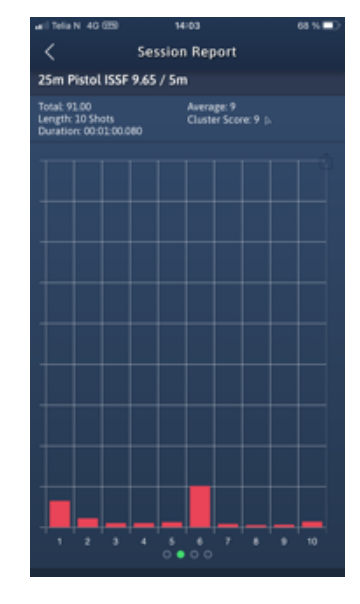

Den røde søylen viser reaksjonen tiden på hvert skudd

# Bruk av analyse filter på rapporter

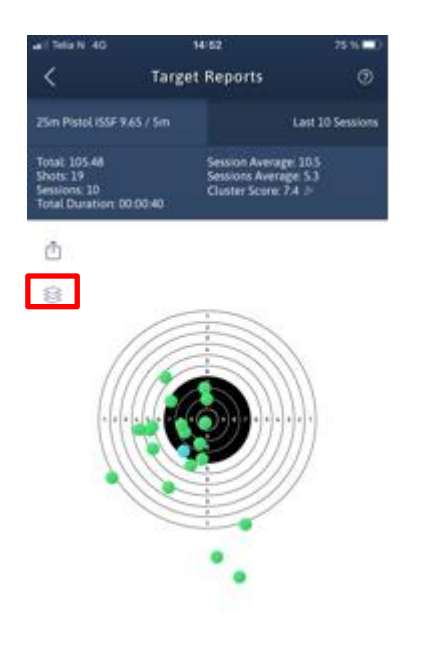

Gå til målskive rapport i innstillinger >Trykk på skiltet i den røde rammen

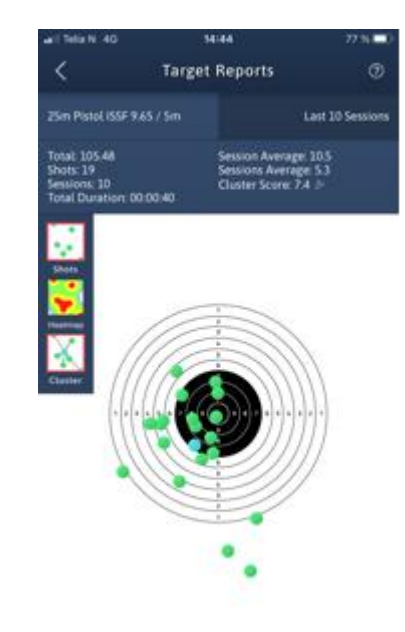

Trykk på filteret du vil bruke på rapporten. Det vil vises en rød ramme rundt det filteret som er aktivt. For å deaktivere filteret trykk en gang til på det aktive og rammen forsvinner

# Notat på resultat

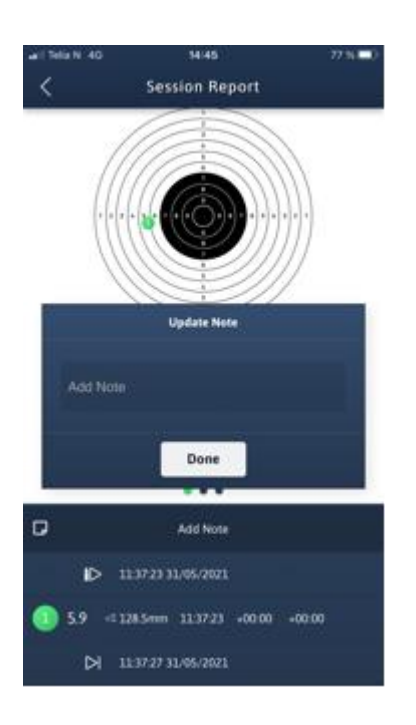

Rull ned til en bestemt økt i rapportdelen, åpne den og du kan legge inn notater

# Deling av resultat

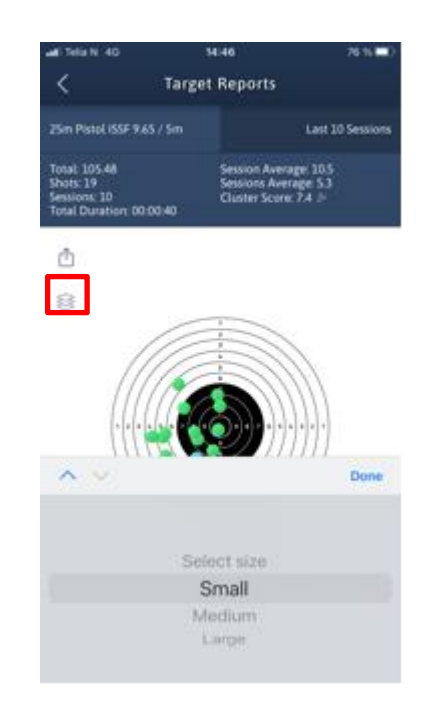

I rapportdelen trykker du på tegnet i den røde rammen, velg størrelse og du kan dele resultatene med andre via sms, email eller sosiale medier

# Advarsel

Accurize målskiven er kun beregnet for innendørs bruk og vil ikke fungere i direkte sollys. Accurize målskiven kan også være følsom for visse typer kunstige lysforhold som produserer flimrende lys, inkludert flouresent lysrør belysning. Hvis du kontinuerlig mottar en varsling for omgivelses lys eller får treff som ikke er relevante, flytter du Accurize målskiven til andre lysforhold eller justerer belysningsforholdet. Ved feil lys omgivelser vil den røde lampen på skjermen blinke.

# FCC Declaration Of Performance

FCC-erklæring om overholdelse

Denne enheten overholder del 15 i FCC-reglene. Operasjonen er underlagt følgende to betingelser: (1) Denne enheten kan ikke forårsake skadelig interferens, og (2) denne enheten må godta mottatt interferens, inkludert forstyrrelser som kan forårsake uønsket bruk.

Dette utstyret har blitt testet og funnet å overholde grensene for Klasse B digital enhet, i henhold til del 15 i FCC-reglene. Disse grensene er utformet for å gi rimelig beskyttelse mot skadelig forstyrrelse i en boliginstallasjon. Dette utstyret genererer, bruker og kan utstråle radiofrekvensenergi, og hvis det ikke er installert og brukt i samsvar med instruksjonene, kan det forårsake skadelig interferens med radiokommunikasjon.

Det er imidlertid ingen garanti for at forstyrrelser ikke vil oppstå i en bestemt installasjon. Hvis dette utstyret forårsaker skadelig interferens med radio- eller fjernsynsmottak, som kan bestemmes ved å slå utstyret av og på, oppfordres brukeren til å prøve å korrigere forstyrrelsen ved hjelp av ett av følgende:

- Juster eller flytt mottaker antennen.
- Øk separasjonen mellom utstyret og mottakeren.
- Koble utstyret til et uttak på en annen krets enn den som mottakeren er tilkoblet til.
- Kontakt forhandleren eller en erfaren radio / tv-tekniker for å få hjelp.

<u>Forsiktig:</u> Endringer eller modifikasjoner som ikke er uttrykkelig godkjent av parten som er ansvarlig for samsvarserklæringen, kan ugyldiggjøre brukerens autoritet til å betjene utstyret. Slike endringer gjør at garanti og reklamasjonsrett utgår.

Accurize målskiven er sertifisert og godkjent under CE og FCC.